## 令和5年度高知県強度行動障害支援者養成研修(実践研修) 申込みの手順

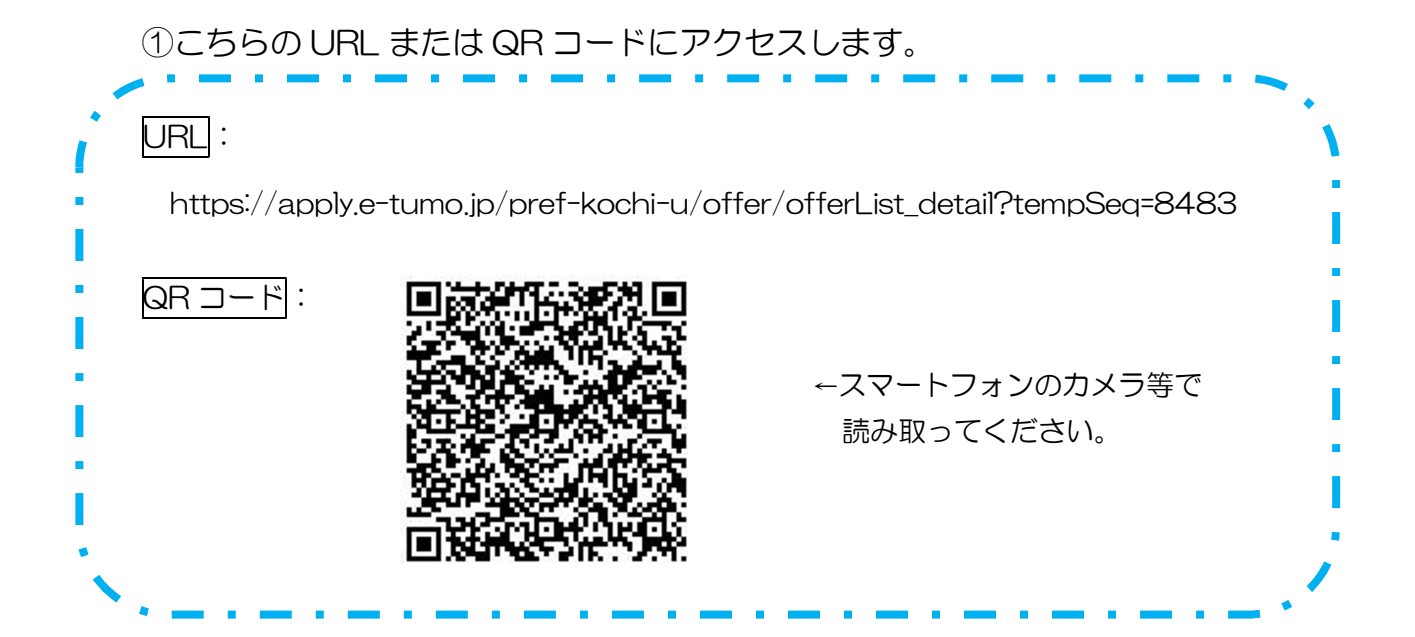

②「利用者ログイン」画面になります。「利用者登録せずに申し込む方はこちら」
をクリックします。
※過去に利用者登録している場合は、ログインして申し込んでください。

③「手続き説明」画面になります。利用規約を確認し、「同意する」をクリックします。

④連絡の取れるメールアドレスを登録します。※受講決定通知等もこちらのアドレスに送信します。

⑤登録したメールアドレスに URL が記載されたメールが届きます。
届いた URL にアクセスし、必要事項を記入します。
※申込みができるのは各施設1名までです。

「申込み完了」 画面が表示され、登録したメールアドレスあてに「申し込みを 受け付けました」 というメールが届き、申込みは完了です。

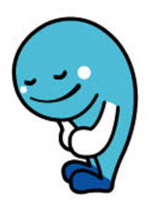